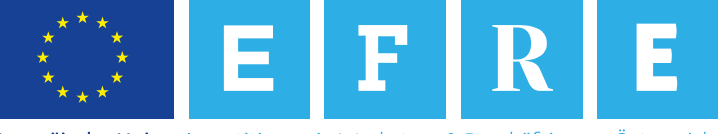

Europäische Union Investitionen in Wachstum & Beschäftigung. Österreich.

# WICHTIG: Bitte erkundigen Sie sich vor Registrierung, ob die von Ihnen gewählte Förderstelle IWBecos für die Antragstellung nutzt!

### Willkommen bei IWBecos

IWBecos ist eine Datenbank zur elektronischen Abwicklung von Projekten im Rahmen des österreichischen IWB/EFRE-Programms. IWBecos bildet alle Stadien der Projektabwicklung von der Antragstellung inkl. Vertragswesen über Projektdurchführung und Monitoring bis hin zur Abrechnung und Prüfung ab. In der Praxis bedeutet das für Sie, dass Sie als AntragstellerIn alle nötigen Daten und Informationen zentral über <u>eine</u> (gesicherte) Internetseite bereitstellen und den aktuellen Status, die Bearbeitung Ihrer Anträge und Projekte betreffend, jederzeit einsehen können.

### Registrierung

Voraussetzung für die Nutzung von IWBecos ist die erfolgreiche Registrierung, welche in weiterer Folge die Interaktion mit allen teilnehmenden Förderstellen (=Zwischengeschalteten Stellen bzw. ZwiSt) ermöglicht.

Der Aufruf der Registrierungsseite erfolgt über folgenden Link: <u>https://www.iwbecos.gv.at/prod/iwbecos\_registration/</u>

Im ersten Schritt werden Sie über die Nutzungsbedingungen für die Verwendung von IWBecos informiert. Mit einem Klick auf "OK" bestätigen Sie, dass Sie die Nutzungsbedingungen akzeptieren; anschließend werden Sie auf die Erfassungsseite Ihrer Daten weitergeleitet.

| IWBecos Registrierung           |                                      |        |
|---------------------------------|--------------------------------------|--------|
|                                 |                                      |        |
| Benutzerinformation             |                                      |        |
| Vorname (max 40 Zeichen) *      | Nachname (max 40 Zeichen) *          |        |
| E-Mail (max 50 Zeichen) *       | Straße/Nr. (max 80 Zeichen) *        |        |
| Postleitzahl (max 20 Zeichen) * | Ort (max 50 Zeichen) *               |        |
| Kennwort *                      | Kennwort Wiederholung *              |        |
| Telefon (max 50 Zeichen) *      | Sicherheitsabfrage (max 6 Zeichen) * | 3IU543 |
| 🏏 OK 🔀 Abbrechen                |                                      |        |

Abbildung 1: Datenerfassungsmaske für die IWBecos Registrierung

Füllen Sie bitte alle mit einem Stern \* gekennzeichneten Pflichtfelder aus. Die E-Mail-Adresse

und das Passwort sind in weiterer Folge Ihre Login-Daten für IWBecos. Das Passwort besteht aus Sicherheitsgründen aus 8 bis 32 Zeichen, wobei mindestens ein Buchstabe, eine Ziffer und ein Sonderzeichen verwendet werden müssen. Groß- und Kleinschreibung sind zu beachten. Für die Sicherheitsabfrage geben Sie den angegebenen Sicherheitscode ein. Bitte beachten Sie, dass sich dieser Sicherheitscode bei jedem Laden der Seite ändert.

Mit "OK" schließen Sie die Registrierung ab. Nach diesem Schritt erhalten Sie eine E-Mail an die bekanntgegebene E-Mail-Adresse mit einem Bestätigungslink zur endgültigen Freischaltung Ihres Benutzerkontos.

# **Anmeldung zu IWBecos**

Der Einstieg zu IWBecos erfolgt über folgenden Link: https://www.iwbecos.gv.at/prod/iwbecos\_userapp

Zur Anmeldung benötigen Sie die bei der Registrierung angegebene E-Mail-Adresse sowie das gewählte Passwort. Beachten Sie bitte bei der Eingabe des Passworts die Groß- und Kleinschreibung (case sensitive). Bitte wählen Sie dann aus, bei welcher Förderstelle (=ZwiSt) Sie einen Projektantrag einreichen wollen.

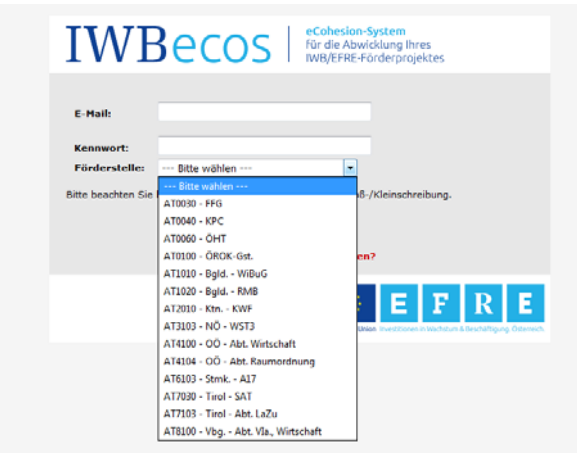

Abbildung 2: IWBecos-Login

Nach erfolgtem Login können Sie jederzeit die gewünschte Förderstelle ändern.

Ihre Registrierung erfolgt immer für Sie als Person. Sie sind also nicht einer bestimmten Organisation zugeordnet, sondern haben die Möglichkeit, im Namen beliebig vieler verschiedener Projektträger-Organisationen zu agieren.

# Startseite

Nach einem erfolgreichen Login befinden Sie sich auf der Startseite von IWBecos. Die Startseite ist in folgende Bereiche unterteilt: Offene Aufgaben, Fördermaßnahme, Projektanträge und Laufende Projekte.

| TTΛ        | IBACOC                            | <b>O</b> o Fördermaßnahme   | Anträge/Projekte                        | Berichte                                              |                                                               |                                  | 🗄 Denutzerprofil            | Lest User AT310     | 23   |
|------------|-----------------------------------|-----------------------------|-----------------------------------------|-------------------------------------------------------|---------------------------------------------------------------|----------------------------------|-----------------------------|---------------------|------|
| TVV        | DECO2                             | <b>00</b>                   | E                                       | <u>e</u>                                              |                                                               |                                  |                             | Logout              |      |
| 🔗 Start    | First-Use-Dokument                | NÖ - WSTO                   |                                         |                                                       |                                                               |                                  |                             | C Förderstelle wech | seln |
|            |                                   |                             |                                         |                                                       |                                                               |                                  |                             |                     |      |
|            | Offene Aufgaben                   |                             |                                         |                                                       |                                                               |                                  |                             |                     |      |
| ANTRAG :   | : Zu Ihrem Projektantrag 24 / 2 - | AT3103 - "BEW" wurde am 31. | 01.2017 Überarbeitungsbedarf f          | festgestellt. Sie als En                              | stellerIn müssen die dokumentierten Mängel korrigieren und de | n Projektantrag innerhalb der nä | chsten 3 Monate wieder einn | eichen.             | -    |
|            |                                   |                             |                                         |                                                       |                                                               |                                  |                             |                     |      |
| Number     | Fördermaßnahme                    |                             | Nome der Eledermoßenb                   |                                                       | Art des Einwichtenfahrens e                                   |                                  | Cinnels Maist               |                     |      |
| 2017-0040  | ber Fordermabnanme •              |                             | Kantrall - 29                           | me •                                                  | Art des Einreichverfahrens                                    |                                  | cinreichtrist               |                     |      |
| 2017-0040  |                                   |                             | Notici off - 28                         |                                                       | zweiskunges ein eksivertainen                                 |                                  |                             | Al anseigen         |      |
|            | Projektanträge                    |                             |                                         |                                                       |                                                               |                                  |                             |                     |      |
| Nummer     | Typ +                             | Titel                       |                                         |                                                       |                                                               | geplanter Projektbeginn          | geplantes Projektende       | Status              |      |
| 10 - AT310 | 03 Antrag                         | AAA                         |                                         |                                                       |                                                               | 16.09.2016                       | 30.12.2016                  | In Begutachtung     | 9.)  |
| 11 - AT310 | 03 Antrag                         | 888                         |                                         |                                                       |                                                               | 16.09.2016                       | 30.12.2016                  | In Begutachtung     | 8)   |
|            | Antrag                            | TTT                         |                                         |                                                       |                                                               | 16.09.2016                       | 30.12.2016                  | Neu                 | - 31 |
|            | Antrag                            | www                         |                                         |                                                       |                                                               | 16.09.2016                       | 27.01.2017                  | Neu                 | 93   |
| 12 - AT310 | 03 Antrag                         | Test                        |                                         |                                                       |                                                               | 16.09.2016                       | 27.01.2017                  | In Begutachtung     | 31   |
|            |                                   |                             |                                         | H 4 1 2                                               | 3 4 5 FM Seite 1 von 13 (63)                                  |                                  |                             |                     |      |
|            |                                   |                             |                                         |                                                       |                                                               |                                  |                             |                     |      |
| Projektor  | Laufende Projekte                 | Tital                       |                                         |                                                       |                                                               | Projektetart 4                   | Projektende A               |                     |      |
| 31 - AT310 | Abrechoupo-1                      | Abrechoung-1                |                                         |                                                       |                                                               | 06.02.2017                       | 30.11.2017                  | ē1                  |      |
| 28 - AT310 | 03 Kontroll-2                     | Kontroll-2                  |                                         |                                                       |                                                               | 02.02.2017                       | 29.09.2017                  | 5                   |      |
| 20 - 4131  | 0.0 FOR 101-2                     | Ronoon-z                    |                                         |                                                       |                                                               | 02.02.2017                       | 29.09.2017                  | 50                  |      |
| N          |                                   |                             | L<br>Bei technischen Fragen wenden<br>V | mpressum<br>n Sie sich bitte an: sup<br>fersion 0.0.1 | pport@iwbecos.gv.at                                           |                                  | ं ह                         | FR                  | E    |

Abbildung 3: IWBecos Startseite

### 1. Offene Aufgaben

Im Bereich "Offene Aufgaben" werden Aufgaben, die Sie erledigen sollten, angezeigt, z.B. dass ein Antrag wegen Überarbeitungsbedarf an Sie zurückgestellt wurde.

### 2. Bereich: Fördermaßnahme

Unter der Voraussetzung, dass die von Ihnen gewählte Förderstelle IWBecos als elektronisches Abwicklungssystem zur Einreichung von Förderanträgen nutzt, werden unter "Fördermaßnahme" alle Fördermaßnahmen der gewählten Förderstelle angezeigt. Neben dem Namen der Fördermaßnahme sehen Sie ebenfalls die Art der Fördermaßnahme (einstufiges oder laufendes Einreichverfahren) sowie den dazugehörigen Zeitraum, in dem Projektanträge eingereicht werden können. Solange die Fördermaßnahme zur Projekteinreichung offen steht (siehe Einreichfrist), erscheint neben der Fördermaßnahme der Button "zum IB/Antrag". Durch Anklicken gelangen Sie zur Erstellung eines Projektanträgs.

### 3. Bereich: Projektanträge

Der Bereich "Projektanträge" zeigt Ihnen die Ihrerseits angelegten oder bereits eingereichten Projektanträge an. An der Status-Information kann man ersehen, in welcher Phase sich der jeweilige Antrag befindet. Es wird in erster Linie unterschieden zwischen

- Neu → der Projektantrag wurde erstellt, aber noch nicht eingereicht. Es können darin beliebig weitere Daten erfasst werden. Für die nachfolgende Einreichung sind die in der Fördermaßnahme definierten Einreichfristen zu berücksichtigen.
- In Begutachtung  $\rightarrow$  der Antrag wurde eingereicht und wird gegenwärtig geprüft. Mit

der Einreichung wird durch das System eine Nummer vergeben. Während dieser Zeit ist ein Bearbeiten/Verändern der Antragsdaten nicht möglich.

- In Überarbeitung → Die Förderstelle hat den eingereichten Antrag zur Überarbeitung an den Projektträger rückgestellt, der nun die Möglichkeit zur Überarbeitung der dokumentierten Mängel hat. Jede "Version" des Antrags wird durch eine Subnummer zur eigentlichen Antragsnummer dargestellt (zum Beispiel: 34/2).
- In Vertragserrichtung→ die Begutachtungsphase ist (positiv) abgeschlossen worden. Die Förderstelle ist aktuell mit der Erstellung des Vertrags beschäftigt. Der Projektträger wird nach Fertigstellung per E-Mail informiert, dass der Vertrag über die Plattform herunterzuladen, gegenzuzeichnen und wieder zu retournieren ist. Der Vertrag ist sowohl im Original unterfertigt per Post als auch als Scan über IWBecos zu übermitteln. Liegt der Vertrag von beiden Seiten unterfertigt vor, geht der Antrag in ein laufendes Projekt über und scheint unter "Laufende Projekte" auf.

# 4. Laufende Projekte

Im Bereich "Laufende Projekte" sehen Sie, welche Ihrer Anträge schon durch die jeweilige Förderstelle genehmigt wurden.

# Benutzerprofil

Sie können Ihr Benutzerprofil bearbeiten und Ihre Angaben verwalten. Klicken Sie hierfür auf "bearbeiten" und ein neues Fenster zur Eingabe der Angaben öffnet sich.

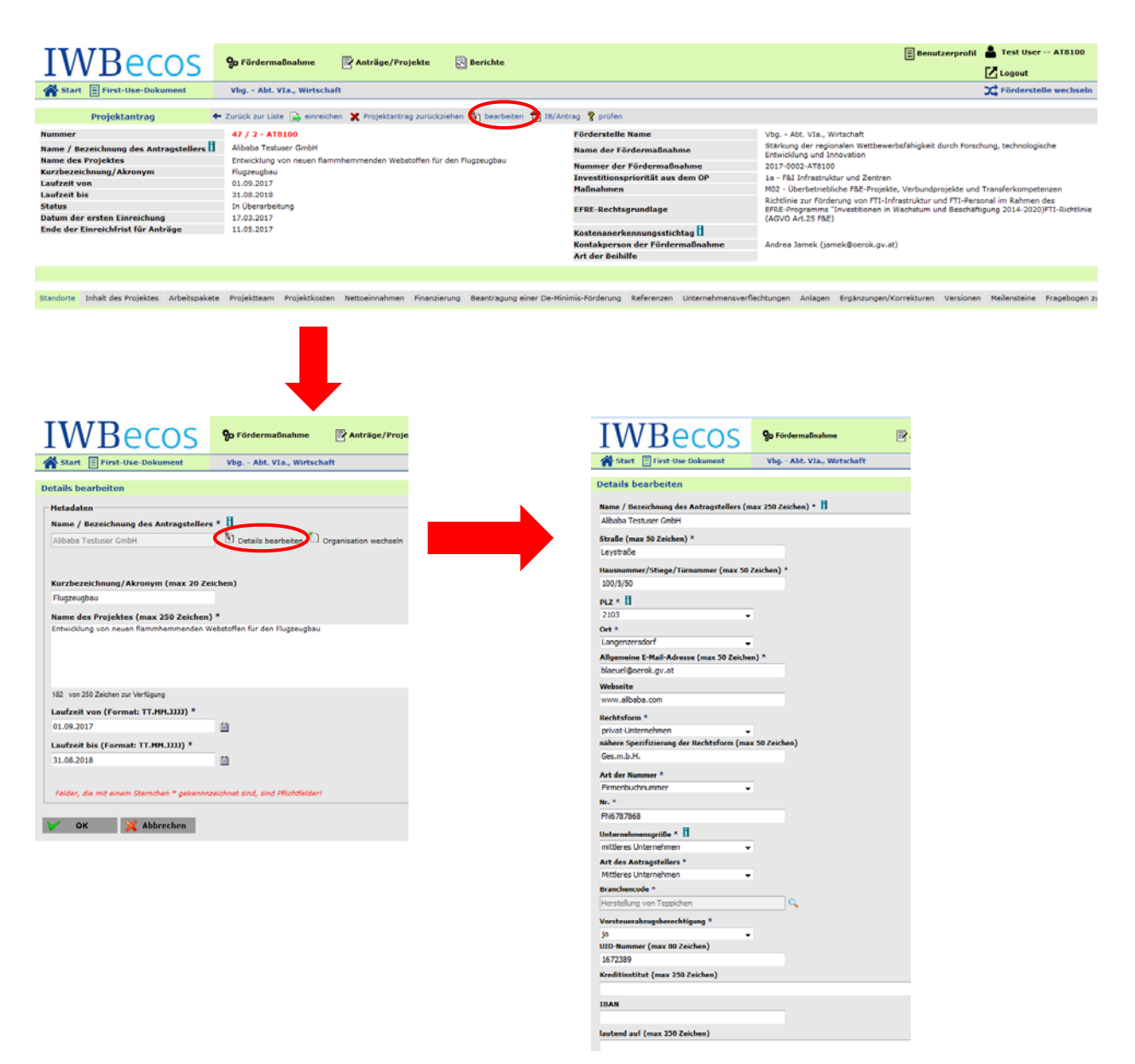

#### Abbildung 4: IWBecos-Benutzerprofil

Die "Eigenen Organisationen" stellen eine Art Adressbuch für Ihre Projektträger-Organisationen dar. Dies ist speziell dann für Sie von Interesse, wenn Sie für unterschiedliche Projektträger-Organisationen agieren und sich im Zuge der Antragsdateneingabe die wiederholte Eingabe der Organisationsdaten ersparen möchten. IWBecos bietet Ihnen die Möglichkeit, mehrerer "Eigene Organisationen" und "Eigene Personen" in Ihrem Benutzerprofil anzulegen.

Grundsätzlich gilt, dass Sie als Person mit den erhaltenen IWBecos-Zugangsdaten an keine Organisation oder Institution gebunden sind. Sie können im Auftrag verschiedenster Organisationen (oder als Einzelperson) mit unterschiedlichsten Rollen agieren. Für einen Projektantrag müssen Sie eine Organisation bekanntgeben, die den Antrag für die Fördermaßnahme einreicht. Durch die Vorab-Eingabe wird dieser Prozess somit vereinfacht. Durch die Funktion "Organisation anlegen" öffnet sich ein weiteres Fenster zum Anlegen einer Organisation.

Füllen Sie bitte alle mit einem Stern \* gekennzeichneten Pflichtfelder aus. Bitte beachten Sie, dass die Angaben zur antragstellenden Organisation komplett und korrekt sind.

# Projektantrag

Um einen Antrag erfolgreich einreichen zu können, müssen bestimmte Informationen und Daten bereitgestellt werden. Diese werden komplett über IWBecos erfasst. Auf der Startseite sind alle Fördermaßnahmen der gewählten Förderstelle angezeigt.

### <u>Projektstammdaten</u>

Starten Sie einen Projektantrag durch Klicken auf "zum IB/Antrag". Die Eingabemaske zum Anlegen eines Projektantrags öffnet sich. Hier geben Sie die allgemeinen Projektstammdaten ein. Mit einem Klick auf "OK" werden alle Angaben gespeichert und der eigentliche Antrag vom System erstellt und für die Bearbeitung geöffnet.

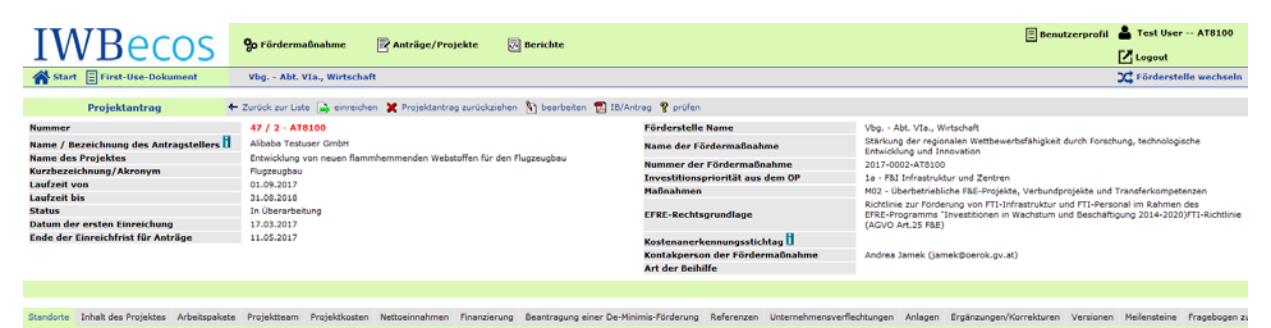

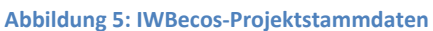

In der Kopfzeile (Metadaten) finden Sie permanent die allgemeinen Projektstammdaten, wie z.B. Projektname und -nummer, Projektlaufzeit, Antragstatus usw.

- Die wichtigste Information ist der Projektname. Überlegen Sie sich bitte vorab eine sprechende, nicht zu lange Bezeichnung für Ihr Projekt. Nachdem die Namen von Projekten mitunter recht lang werden können, besteht die Möglichkeit, auch ein Akronym oder eine Kurzbezeichnung anzugeben, die nach Möglichkeit wirklich nur wenige Buchstaben oder Zahlen umfasst.
- Es muss klar festgelegt werden, welche Organisation diesen Antrag einreicht (AntragstellerIn). Diese "Eigenen Organisationen" werden in Ihrem Benutzerprofil hinterlegt, um dann bei der Eingabe der Projektstammdaten aus diesen die jeweils gültige antragstellende Organisation zu wählen.

### Detailangaben zum Projekt

Unter der Kopfzeile mit den Projektstammdaten befinden sich die Detailangaben zum Projekt in sog. Kartenreitern. Bitte beachten Sie, dass im Folgenden nur einige Kartenreiter beispielhaft erläutert werden. Ziel ist es, die grundsätzliche Funktionalität der Datenbank darzustellen, nicht aber die inhaltliche Bedeutung und die zugehörige Interpretation der einzelnen Kategorien für den jeweiligen Anlassfall. Sollte es hier von Ihrer Seite Fragen geben, wird bei jeder Fördermaßnahme eine Kontaktperson angegeben, an die Sie sich wenden können. In der Datenbank selbst geben Infofelder (gekennzeichnet mit einem grünen i) zu den einzelnen Kartenreitern und Datenfeldern nähere inhaltliche Informationen.

Die Hauptreiter in der oberen Zeile können untergeordnete Kartenreiter enthalten. Der aktivierte Kartenreiter "Inhalt des Projektes" gliedert sich zum Beispiel in die Reiter "Beschreibung des Vorhabens", "Detailbeschreibung" und "Indikatoren" (siehe Abbildung). Mit einem Klick auf "neu" geben Sie Daten in den Kartenreiter erstmalig ein. Die jeweils aktiven Reiter sind farblich hervorgehoben. Wenn bereits Daten vorhanden sind, können Sie diese mit einem Klick auf "bearbeiten" ändern und/oder erweitern.

| Standorte Inhalt des Projei | des Projektteam Projektkosten     | Nettoeinnahmen Finanzierung    | Beantragung einer De-Minimis-Förderung | Referenzen | Unternehmensverflechtungen | Anlagen | Meilensteine | Fragebogen zu Querschnittsthemen |
|-----------------------------|-----------------------------------|--------------------------------|----------------------------------------|------------|----------------------------|---------|--------------|----------------------------------|
| Beschreibung des Vorhaber   | ns Detailbeschreibung Indikatoren |                                |                                        |            |                            |         |              |                                  |
| Detailbesch                 | reibung                           |                                |                                        |            |                            |         |              |                                  |
| Durch Klicken auf den B     | utton "neu" können Sie hier ein d | letailliertes Projektkonzept h | ochladen.                              |            |                            |         |              |                                  |
| Тур                         | Titel •                           | Dateiname                      | •                                      |            | Abgele                     | gt am + |              |                                  |
| Die Liste ist leer!         |                                   |                                |                                        |            |                            |         |              |                                  |

### <u>Projektrollen</u>

Es gilt, ausführlich Informationen über das Projektteam bereitzustellen. Zur Abwicklung der organisatorischen Aufgaben können die angegeben Personen innerhalb von IWBecos folgende Rollen übernehmen:

- ErstellerIn Eine Person, die einen neuen Antrag in IWBecos anlegt, agiert automatisch als Ersteller. Diese Person agiert als primäre Kommunikations-Schnittstelle für den Projektantrag in IWBecos. Pro Antrag kann nur 1 Person festgelegt werden, die diese Rolle wahrnimmt. Sie ist oder agiert im Auftrag des/der rechtsverbindlichen VertreterIn (siehe unten). Es liegt im Aufgabenbereich des/der ErstellerIn, alle relevanten Personen des Projektes festzulegen. Dazu gehört auch der/die ProjektleiterIn (siehe unten), der/die als gleichberechtigte Person zum/zur ErstellerIn agiert und somit auch Anträge und Berichte einreichen darf.
- ProjektleiterIn Die Rolle kann ebenfalls nur von 1 Person wahrgenommen werden, die sich um die Abwicklung des Projektes kümmert. Natürlich können ErstellerIn und ProjektleiterIn in einer Person vereint sein.
- EditorIn Diese Rolle kann von beliebig vielen Personen wahrgenommen werden. Diese sind berechtigt, Daten in den zugeordneten Projekten zu editieren und somit den/die Ersteller/In zu unterstützen. Es besteht im Gegensatz zu ErstellerIn und ProjektleiterIn keine Freigabekompetenz.

Abbildung 6: IWBecos-Kartenreiter

- Rechtsverbindliche/r VetreterIn Diese Person vertritt die antragstellende Organisation nach außen. Die Person, die diese Rolle beim jeweiligen Antrag/Projekt wahrnimmt, kann, muss aber keine Zugangsberechtigung zur Nutzung von IWBecos innehaben. Der Name wird ausschließlich zur Dokumentation erfasst. Es können mehrere rechtsverbindliche VertreterInnen erfasst werden.
- ProjektmitarbeiterIn: Analog zum/zur rechtsverbindlichen VertreterIn können auch jene Personen dokumentiert werden, die an der Projektabwicklung teilnehmen. Auch diese müssen über keinen IWBecos-Zugang verfügen.

Im Beispiel unten sehen Sie, dass die Person, die den Projektantrag erstellt hat (ErstellerIn), auch in der Rolle ProjektleiterIn und auch als EditorIn agiert. Jede dieser Rollen bzw. Funktionen im Projekt kann bearbeitet werden. Um eine neue Person für eine Rolle zu definieren, klicken Sie auf "neue Person hinzufügen".

| IWBecos                                                                                                    | <b>9</b> 5 Fördermaßnahm                                                                                                    | e 🕑 Anträge/Projekte                                                                                                    | Serichte                                                                                                    |                                                                                                    |                                                                                                    | 🗄 Benutzerprofil 👗 Test User AT8100                                                                                                    |
|----------------------------------------------------------------------------------------------------|----------------------------------------------------------------------------------------------------|----------------------------------------------------------------------------------------------------|----------------------------------------------------------------------------------------------------|----------------------------------------------------------------------------------------------------|----------------------------------------------------------------------------------------------------|----------------------------------------------------------------------------------------------------|
| 👫 Start 🗄 First-Use-Dokument                                                                                                    | Vbg Abt. VIa., W                                                                                                    | Artichaft                                                                                                    |                                                                                                    |                                                                                                    |                                                                                                    | X Förderstelle wechseln                                                                                                    |
| Projektantrag                                                                                                    | Zarlick zur Liste                                                                                                    | einreichen 🗶 Projektantrag zurückziehe                                                                                                    | n 🕅 bearbeiten 📆 IB/Antrao 🤻 prüfen                                                                                                    |                                                                                                    |                                                                                                    |                                                                                                    |
| Namer<br>Name des Antrapstellers II<br>Name des Projektes<br>Namé des Projektes<br>Kardzenschung/Akronym<br>Laufzeit bis<br>Statur<br>Datum der ersten Einreichung<br>Ende der Einreichfnist für Anträge                                                                                                    | 47 / 2<br>Albab<br>Ettnii<br>Flugae<br>01.09<br>31.00<br>In Übi<br>17.03<br>11.05                                                                     | - ATRIEGO<br>A Tastuser GmbH<br>Ming von neues flammhammenden Websto<br>ugbau<br>2017<br>2018<br>2017<br>2017<br>2017<br>2017                                                                                                    | ffen får den Flegzeugbeu                                                                                                    | Förderstelle Name<br>Namer der Fördernaflachene<br>Inverset der Störenzdischem<br>Inversetbiospriorität au dem OP<br>Hördnichen<br>Effic Anchrynsoflage<br>Kostenarekensmyssikhitag []<br>Kostenärkensempssikhitag []<br>Kostenärkensempssikhitag [] | Vág. – Ale VI.a. Kintschaft<br>Endnarg der registerte<br>Endnarg der registerte<br>2017–2002 – Artisto O<br>La – R.J. Enhanzschar und Samme<br>Kintheit zur Förderung vom Fill stehenskar und F<br>Texestellsmess in Wachtens um Baschäftigung 2014<br>Andrea Jamah (jamak@eersk.qv.at)                       | Forschung, technologische Entricklung und<br>na and Transfuhangesansen<br>Preparant im Rahman des EPRE-Programme<br>2020(FTI-Richtling (AGVO Art.28 FRE)                                                    |
|                                                                                                    |                                                                                                    |                                                                                                    |                                                                                                    |                                                                                                    |                                                                                                    |                                                                                                    |
| Standorte Inhalt des Projektes Arbeitspi                                                                                                    | akete Projektteam                                                                                                    | Projektkosten Nettoeinnahmen Finanzie                                                                                                    | rung Beantragung einer De-Minimis-Förderung                                                                                                    | Referenzen Unternehmensverflechtungen Anlagen Ergän                                                                                                    | zungen/Korrekturen Versionen Meilensteine Fragebo                                                                                                    | gen zu Querschnittsthemen                                                                                                    |
| Projektteam                                                                                                    | neue Person hinz                                                                                                    | ulügen                                                                                                    |                                                                                                    |                                                                                                    |                                                                                                    |                                                                                                    |
| Durch Klicken auf "neue Person hinzufügen"                                                                                                    | können alle projektbe                                                                                                    | teiligten Personen dokumentiert werden. I                                                                                                    | lierbei ist die Bekanntgabe des rechtsverbindliche                                                                                                    | n Vertreters /der rechtsverbindlichen Vertreterin obligatorisch.                                                                                                    |                                                                                                    |                                                                                                    |
| Funktion im Projekt                                                                                                    | Zeil                                                                                                    | traiam                                                                                                    | Name                                                                                                    | Telefon                                                                                                    | E-Mail                                                                                                    |                                                                                                    |
| rechtsverbindl. VertreterIn                                                                                                    | akt                                                                                                    | v seit 17.03.2017                                                                                                    | Ing. Mag. Albert Alibaba                                                                                                    | 6666 12343678                                                                                                    | 63, alibaba@umu.net                                                                                                    | beenden<br>beerbeiten<br>anzeigen                                                                                                    |
| ProjektmitarbeiterIn                                                                                                    | akt                                                                                                    | v seit 17.03.2017                                                                                                    | Ing. DI Dr. Engelbert Oberschlau                                                                                                    | 6664 12345670                                                                                                    | tit engelbert aberachlau@omo.net                                                                                                    | j≣ löschen<br>≫r beanden<br>Stjbearbeiten<br>Stjanzeigen                                                                                                    |
| ProjektleiterIn                                                                                                    | akt                                                                                                    | iv seit 17.03.2017                                                                                                    | Digl-Ing. Test User                                                                                                    | 01711006817                                                                                                    | Et om friedinsentre at                                                                                                    | ≣ löschen<br>★ beenden<br>%)beenbeiten<br>%)anzeigen                                                                                                    |
| Erstellerin                                                                                                    | akt                                                                                                    | iv seit 17.03.2017                                                                                                    | DiplIng. Test User                                                                                                    | 01711006817                                                                                                    | Et onvitiu@incentro.at                                                                                                    | bearbeiten anzeigen                                                                                                    |
| EditorIn                                                                                                    | akt                                                                                                    | iv seit 17.03.2017                                                                                                    | Dipl-Ing. Test User                                                                                                    | 01711006017                                                                                                    | C gmyftiu@incentro.at                                                                                                    | bearbeiten (s) anzeigen                                                                                                    |
| EVENE Cost<br>Projektantirage of<br>Projektantirage of<br>Rome de Projekte<br>Rome de Projekte<br>Rome de entes timeshang<br>Datase de entes timeshang<br>Ede de timeshang                                                                                                    | Pirdermalnahm     Vbg Abt. Vla., W     Zarikk zur Liste      47 / 2     Albab     Entrick     Flagge     01.09     10.00     10.03     11.05          | Antropy/Projekte  Attackeft  Attackeft | 🛛 Bericker                                                                                                    | Förderstelle Name<br>Name der Fördermaßnahme<br>Namer der Fördermaßnahme<br>InvestProsportist kan dem OP<br>Höfsahmes<br>FHE-Sechtgrundlage<br>Kostenandensungsstöcktag []                                                                           | Vig Alt. Viz., Wirschaft<br>Sacklang der regionalen Wettbewebsfähigkeit durch<br>Zenzulas<br>11 Tist Löher Rob<br>11 Tist Löher Rob<br>Mo2 Okarkenskilche RES-Orgistes. Vedwadgrags<br>Richtlin zur Fördeng von FT: - Teinstückarun off<br>"Teinstössen in Wichtem um Einzchäftigung 2014<br>- Andres keinder | Benutzerprofil  Text User - A13300  C Legent  C Godentelle weckanin  Forschung, technologische Enteicklung und  es und Texterfelomgeterzes es und Texterfelomgeterzes 2020/FTI-Richtline (AGIVO Art.25 FRE) |
|                                                                                                    |                                                                                                    |                                                                                                    |                                                                                                    | Art der Beihilfe                                                                                                    | Anorea James (James previs (Jv.ac)                                                                                                    |                                                                                                    |
| Standons Inhah des Projektes Arbeiteg<br>neuen Person hinzufügen 🗋 neues<br>Zur Erhichterung der Dehanispielen kön<br>in eine Status für deha des<br>- alle anderes am Registrieten Personen be<br>Rechname<br>Rechname<br>Fasktissen projekt 3<br>- deha negestitter<br>Stacktliche Stellung/Position in der Organ | akete Projekteaam<br>die Personenerlassung<br>neen Sie nach allen in ()<br>paniaaterische Frague)<br>somen/Kollen ((schlass<br>diegt die vollständige | Projektoren Netterinahmen Franzi<br>Usterennich<br>Wessersreichten Personen suchen, um<br>und dar/da- <u>posiekteinterin</u> " (resträndig fi<br>seinelliche/L Vertreterin im Projekteintarbeit<br>und konsten Eingabe des Richeamens.<br>me)                                                                                                    | nag Benntragung einer Der Minimur Förderung<br>Im gewänschlte Person zu orgänsen.<br>Im den Insightsburckshaug) <u>neutsteinen (Mineconth</u><br>erzig) wich über der Peublice <u>-connettie Personen</u> | Referenzen Unterrehmentverflechtungen Anlagen Ergän<br>ge esin mässen.<br>Effenstog <sup>2</sup> orgänst werden kloseen.                                                                                                    | zager/Komshures Versioner Mellentene Pryske                                                                                                    | gen tri Queryschnittsthaman                                                                                                    |
| V OK 🄀 Abbrechen                                                                                                    |                                                                                                    |                                                                                                    |                                                                                                    |                                                                                                    |                                                                                                    |                                                                                                    |

### <u>Anlagen</u>

Sollten die zur Verfügung stehenden Eingabemöglichkeiten für den Projektantrag nicht ausreichen oder die Fördermaßnahmen-Vorgaben diese vorsehen, können beliebig viele Dokument-Anlagen über IWBecos hochgeladen werden. Es gilt zu beachten, dass nur Dokumente mit max. 30 MB akzeptiert werden. Außerdem ist es wichtig, jedes hochzuladende Dokument mit einem Titel zu kennzeichnen.

|                                                                                                    | On Educational mahame                                                                                                    | C Antrine / Projekte                                    | C Revichte                            |                                                                                                    | 🗄 Benutzerprofil 👗 Test User AT                                                                            |
|----------------------------------------------------------------------------------------------------|----------------------------------------------------------------------------------------------------|---------------------------------------------------------|---------------------------------------|----------------------------------------------------------------------------------------------------|----------------------------------------------------------------------------------------------------|
| IVDECOS                                                                                                    | 30 Longennannine                                                                                                    | R vanager Projekte                                      | E pencare                             |                                                                                                    | Z Logowt                                                                                                   |
| 🛱 Start 📳 First-Use-Dokument                                                                                                    | Vbg Abt. VIa., Wirtschaft                                                                                                    |                                                         |                                       |                                                                                                    | C Förderstelle we                                                                                          |
| Projektantrag +                                                                                                    | - Zurück zur Liste 强 einreiche                                                                                                    | n 💥 Projektantrag zurückziehen 🏌                        | 🖣 bearbeiten 📆 IB/Antrag 🥊 prüfen     |                                                                                                    |                                                                                                    |
| uniter                                                                                                    | 47 / 2 - AT8100                                                                                                    |                                                         |                                       | Förderstelle Name                                                                                                    | Vig Abt. VIa., Wittschaft                                                                                  |
| ame / Bezeichnung des Antragstellers 🛙                                                                                                    | Alibaba Testuser                                                                                                    | GmbH                                                    | 6 . (                                 | Name der Fördermaßnahme                                                                                                    | Stärkung der regionalen Wettbewerbsfähigkeit durch Forschung, technologische Entwicklung und<br>Innovation |
| ame des Projektes<br>arzbezeichnung/Akronym                                                                                                    | Entwicklung von<br>Fluczeuchau                                                                                                    | neuen fammtemmenden webstoten                           | fur den Flugzeugsau                   | Nummer der Fördermaßnahme                                                                                                    | 2017-0002-AT8100                                                                                           |
| sufzeit von                                                                                                    | 01.09.2017                                                                                                    |                                                         |                                       | Investitionspriorität aus dem OP                                                                                                    | 1a - F81 Infrastruktur und Zentren                                                                         |
| ufzeit bis                                                                                                    | 31.08.2018                                                                                                    |                                                         |                                       | radianies de la deserverte de la deserverte de | Richtlinie zur Förderung von FTI-Infrastruktur und FTI-Dersonal im Rahmen des EFRE-Drogramm                |
| latus<br>abus das autos Finadabusa                                                                                                    | In Uberarbeitung                                                                                                    |                                                         |                                       | EFRE-Kechtsprundlage                                                                                                    | "Investitionen in Wachstum und Beschäftigung 2014-2020)FTI-Richtlinie (AGVO Art.25 FBE)                    |
| nde der Einreichfrist für Anträge                                                                                                    | 11.05.2017                                                                                                    |                                                         |                                       | Kostenanerkennungsstichtag 🛿<br>Kontakperson der Fördermaßnahme                                                                                                    | Andrea Jamek (jamek@oerok.gv.at)                                                                           |
| andorte Inhalt des Projektes Arbeitspa                                                                                                    | ikete Projektteam Projekticos                                                                                                    | ten Nettseinnahmen Finanzierung                         | g Beantragung einer De-Minimis-Förd   | erung Referenzen Unternehmensverflechtungen Anlagen                                                                                                    | Ergänzungen/Korrekturen Versionen Meilensteine Fragebogen zu Querschnittsthemen                            |
| andorte Inhalt des Projektes Arbeitspa<br>Anlage hinzufügen<br>Achtungt Es wurden nar Dokumente mit n                                                                                                    | ikata Projektteam Projektikos<br>naz. 30 MB akamptiertf                                                                                                   | ten Nettoeinnahmen Finanzierung                         | g Beantragung einer De-Minimis-Förd   | erung Referenzen Unternahmensverflechtungen Anlagen                                                                                                    | Ergänzungen/Korrekturen Versionen Meilensteine Progebegen zu Querschnittsthemen                            |
| randorne Inhalt des Projektes Arbeitspa<br>Anlagen hinzufügen<br>Achtungt Es werden ner Dokumente mit n<br>Sellte Ihr Dokument einen größeren Umfa                                                                                                    | kete Projektteam Projektikes<br>nas. 30 MB skamptiert1<br>ang heben, dann teilen Sie es bitt                                                              | ten Nettseinnahmen Finanzierung<br>n vor dem Hochladen. | g Beantragung einer De-Minimis-Förd   | erung Referenzen Unternehmensverflechtungen Anlagen                                                                                                    | Enginzungen/Korrekturen Versionen Meilensteine Progebegen zu Querschnittsthemen                            |
| andore Inhait des Projektes Arbeitspa<br>Anlage hinzufügen<br>Acktung für weiden nur Dokumente nit n<br>Gelte für Dokumente einen golderen Umfa<br>Typ *<br>Vicht ausgewählt:                                                                                                    | ikete Projektteam Projektikos<br>naz. 30 MB akzeptiert1<br>ng haben, dann tailen Sie es bitt                                                              | ten Nattseinnahmen Finanzierun;<br>n vor dem Hochladen. | g Beantragung einer De-Minimis-Förd   | arung Referenzen Unternahmenspierflachtungen Anlagen                                                                                                    | Ergänzungsei/Korrelituren Versionen Meilensteine Propebogen zu Querschnittsthemen                          |
| andorne Inhalt des Drepielens Arbeitspa<br>Anlage hinzuflägen<br>Ackhangt is werden nar Dekamente mit a<br>Seite für Dekament einen größeren Winfa<br>Typ *<br>dikkt ausgewählts<br>Citeta ausgewählts                                                                                                    | kete Projektteam Projektives<br>nar. 30 MB akanptintf<br>ng heben, donn teilen Sie er bitt                                                                | ten Nettseinnahmen Finanzierun;<br>n vor dem Hochladen. | g Baantragung einer De-Minimis-Förd   | erung Referenzen Unternehmensverflechtungen Anlagen                                                                                                    | Erginzungen/Korrehturen Versionen Meilensteine Progebegen zu Querschnittsthemen                            |
| andone Inhalt des Propiètes Arbeitspa<br>Anlage hinzurfügen<br>Achteung is werden ein Dekemente eit a<br>Sellte ihr Dekement einen größeren Verfa<br>Trg *<br>dekt ausgewähts<br>undekt ausgewähts<br>Dekementerspa                                                                                                    | kote Projektteam Projektion<br>mar. 30 MB akzeptiert!<br>ing heben, dann tailen Sie er bitt                                                               | ten Nettseinnahmen Fixanzierung<br>n vor dem Hochfaden. | g Baantragung ainar Da-Minimis-Férd   | arung Referenzen Unterrehmensverflechtungen Anlagen                                                                                                    | Ergänzungen/Korrelituren Versionen Meilensteine Propebogen zu Querschnittsthemen                           |
| andore Inhalt des Drujsktes Anheitspa<br>Anlage hinzufügen<br>Achteugt is werden nic Dokumente nit n<br>Sollte The bokument einer größeren Unifn<br>Sollte Angewählts<br>Chlott angewählts<br>Destikendrechtsung<br>Sontges                                                                                                    | kata Projektteam Projektios<br>naz. 30 MB skomptiert<br>in heber, dann tellem Sin er bitt                                                                 | ten Nettseinnahmen Fisanzierung<br>n vor dem Hockfaden, | g Beantragung einer De-Minimig-Förd   | arung Referenzen Unternehmenzverflechtungen Anlagen                                                                                                    | Ergänzungen/Korrekturen Versionen Mellensteine Progebegen zu Querschnittsthemen                            |
| sedene Inkel des Projektes Anbeitges<br>Anlage hinzufügen<br>Achtege hinzufügen<br>Achtege hinzufügen<br>Verste Angewähltb-<br>eicht ausgewähltb-<br>eichte Angewähltb-<br>eichte Angewähl                                                                               | kate Projektteam Projektkes<br>mar. 30 MB akomptient?<br>nig haben, dann tellem Sie er bitt                                                               | ten Nettseinnahmen Finanzierung<br>n vor dem Hockladen. | g Baantragung alnar De-Minimis-Find   | ering Referenzen Unterrehmensverflechtungen Anlagen                                                                                                    | Ergänzungen/Korrelitziren Versionen Meilensteine Propebogen zu Querschnittsthemen                          |
| Anderen Tablet des Drugsless Arbeitugs<br>Antilage Minzurfügen<br>Arbitage tils owerden nar Dekomente mit i<br>Galtit die Gekammet einen pröferen beide<br>Ter<br>diebet angewählts-<br>diebet angewählts-<br>diebet angewählts-<br>diebet angewählts-<br>diebet angewählts-<br>tendigen<br>Geweinstahlen im Unternehmen<br>Haubenet der Zechnispendendigkog geha                                                                                                    | kan Projekttean Projekttea<br>mar. 20 HB despetiett<br>mg heben, dann tolken Sie er bitt                                                                  | ten Nettseinnahmen Fisanzierung<br>n ver den Hochfaden. | g Baantragung einer De-Minimia-Filed  | arung Referenzen Unternehmenzverflechtungen Anlegen                                                                                                    | Ergänzungen/Korrekturen Versionen Mellensteine Progebegen zu Querschnittsthemen                            |
| Antern Tobal des Drightes Arbeitigs<br>Antage hinzufägen<br>Arbeitig för sinder nur Ochmenter ett för<br>Stötte för Somer singe offeren tiller<br>Top -<br>chlotte angenskift<br>Somersingen<br>Somersingen<br>Somersing                                                                                                 | kere Prejskittean Prejskittea<br>mar. 30 Hit akseptiset<br>ng heben, dann tellen Sie er bitt                                                              | ten Nettseinnahmen Finanzierung<br>n ver dem Hockladen. | g Baannagung ainar De-Minimiu-Filed   | ering Referenzen Unterrehmensverflechtungen Anlagen                                                                                                    | Ergänzungen/Korrelitziren Versionen Meilensteine Propebogen zu Querschnittsthemen                          |
| andere Tablit des Drugiless Arbeitige<br>Anthage binzurfügen<br>Aubtragt Er werden nie Dekomente eint in<br>Gelte für Gekammet eine pröferen beite<br>Ter<br>dickt angewählts<br>Desbleschnibung<br>Sontige<br>Generationalen im Unternationen<br>Erfehrunge die Kodeungenetietige beite<br>Erfehrunge die Kodeungenetien - Meter                                                                                                    | kara Projekticam Projektica<br>max. 30 Htl akargitarit<br>ng hakon dakargitarit<br>Ng hakon dakar Sie en hiti<br>Projektiviger<br>muznopiku (nash)        | ten Nettseinnahmen Finanzierung                         | g Baantragung einer Der Minimiu-Filed | arung Referenzen Unterrechmensverflechtungen Anlegen                                                                                                    | Ergänzungsei/Korrekturen Versionen Mellensteine Propiblogen zu Querschnittsthemen                          |
| Andern Tohah das Drigitass Arbeitings<br>Anlager hinzufügen<br>Anlager hinzufügen<br>Anthere Standard nich Anthere Stand<br>Statist für Schweiden nich Okrameter int i<br>Statist kin Schweiden sing offeren und<br>Statist kin Schweiden Statist<br>Statist aus Anthere Statist<br>Statist auf Statist<br>Statist auf Statist<br>Statist auf Statist<br>Statist auf Statist<br>Statist auf Statist<br>Statist auf Statist<br>Statist auf Statist<br>Statist auf Statist<br>Statist auf Statist<br>Statist<br>Statist auf Statist<br>Statist<br>S           | kere Prejskittean Prejskittea<br>max.30 Hill akzuptiset!<br>mg höhen, dann teilen Sie er bitt<br>Prejskitträgar<br>muznigakta (krasti)<br>arungsnerbes    | ten Nettseinnahmen Finanzierung                         | g Baannagung ainar De-Minimia-Filod   | ering Referenzen Unterrehmensverflechtungen Anlagen                                                                                                    | Ergönzungen/Korrelitziren Versionen Mallesstanin Propebogen zu Querschnittsthemen                          |
| Anderen Tabah das Prejalans Anbainges<br>Antilage historafügen<br>Antilage historafügen<br>Antilage historaformaniska antilagen<br>Antilagen antilagen antilagen<br>Antilagen antilagen antilagen<br>Antilagen antilagen antilagen<br>Antilagen antilagen antilagen<br>Antilagen des Konternagenen Alford<br>Bahrester des Konternagenen Alford<br>Bahrester des Konternagenen Alford<br>Jahresterhalten der Konternagenen Alford<br>Jahresterhalten der Konternagenen Alford<br>Jahresterhalten des Konternagenen Alford<br>Jahresterhalten des Konternagenen Alford                                                                                                    | kara Prejskitkam Prejskitkam<br>max. 30 Hill akarejtanit<br>ng haken, dana tuden Sie en bitt<br>7<br>Prejskitvägar<br>muzeropikn (krahl)<br>arunganerlars | ten Nettseinnahmen Finanzierung                         | 6 Baannagung ainer De-Minimu-Fited    | arung Referenzen Unternehmensverflechtungen Anlegen                                                                                                    | Ergänzungse/Korrekturen Versionen Mellensteine Propiblogen zu Querschnittsthemen                           |
| Antern Ishah das Drigitass Arbeitings<br>Antager binzufügen<br>Asthenger binzufügen<br>Behanger binzufügen<br>Ter<br>Child angewählt<br>Sontigen<br>Sontigen<br>So | kere Prejektean Prejektean Prejektean                                                                                                    | ten Nettseinnahmen Finanzierung                         | g Baannagung ainar De-Minimia-Filod   | ering Referenzen Unternehmensverflechtungen Anlagen                                                                                                    | Ergönzungen/Korrelitzuren Versionen Mallesstanin Propebogen zu Querschnittsthemen                          |

Abbildung 8: IWBecos-Anlagen

#### Abschluss des Projektantrags

Bevor Sie Ihren Projektantrag abschicken bzw. freigeben, haben Sie die Möglichkeit, Ihren Antrag vom System auf Vollständigkeit prüfen zu lassen. IWBecos wird Ihnen anzeigen, welche verpflichtenden Angaben fehlen und von Ihnen noch nachgetragen werden müssen (siehe Beispiel Abbildung). Jeder Eintrag wird mit einem Link zur entsprechenden Erfassungsmaske versehen.

| Projektantrag | 🗲 Zurück zur Liste 📄 einreichen 🔋 löschen 🏷 bearbeiten 🔁 IB/Antrag 💡 prüfen |
|---------------|-----------------------------------------------------------------------------|
|               |                                                                             |
|               |                                                                             |
|               |                                                                             |
|               | Projektantrag prüfen                                                        |
|               | Bitte bestimmen Sie eine(n) rechtverbindliche(n) VertreterInt               |
|               | Abbrechen                                                                   |
|               |                                                                             |

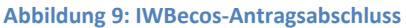

Wenn Sie direkt auf "einreichen" klicken und Ihre Angaben weiterhin fehlen, wird Sie das System darauf aufmerksam machen und auffordern, die Angaben zu machen. Das bedeutet, dass vom System her sichergestellt wird, dass Sie keinen Projektantrag abschicken können, bevor nicht alle relevanten Angaben eingetragen wurden.